尾崎 浩司

株式会社ミガロ.

システム事業部 プロジェクト推進室

# DataSnapを使用した3層アプリケーション構築技法

多層型アプリケーションのためのフレームワーク「DataSnap」。 これを活用し、Delphi/400 のスキルだけで構築を実現する。

3層アプリケーションとは
DataSnapとは
DataSnapサーバプログラム作成手順
DataSnapクライアントプログラム作成手順
Windowsサービスを使用したDataSnapサーバの作成
サーバメソッドを呼び出すクライアントプログラムの作成
最後に

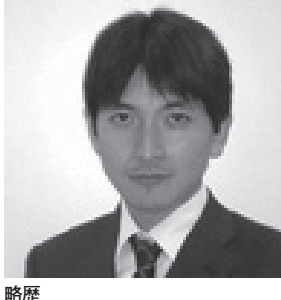

1973 年 08 月 16 日生 1996 年三重大学工学部卒 1999 年 10 月株式会社ミガロ . 入社 1999 年 10 月システム事業部配属

現在の仕事内容 ミガロ.入社以来、主に Delphi/400 を利用した受託開発を担当している。

## 1.3層アプリケーション とは

ー般的にクライアントサーバ型アプリ ケーションというと、画面処理+ビジネ スロジックを担当する「クライアント(ア プリケーション層)」とデータを保持す る「データサーバ (データ層)」の2階 層で構築することが多いだろう。

対して、3層アプリケーションとは、 画面処理を担当する「クライアント(プ レゼンテーション層)」、ビジネスロジッ クを担当する「アプリケーションサーバ (アプリケーション層)」およびデータを 保持する「データサーバ(データ層)」 の3階層に分割して構築するクライアン トサーバ型アプリケーションのことを指 す。【図1】

3階層の特徴は、ビジネスロジック部 分をアプリケーションサーバ上のプログ ラムとして、クライアントPC上で実行 される画面処理部分のプログラムと完全 に分離することにある。 3層アプリケーションとしてシステム を構築するメリットとしては、次のよう なことが挙げられる。

- (1) ビジネスロジックの変更が行いやすい
- (2) 大量データを取り扱うアプリケー ションが構築しやすい
- (3) クライアント PC の環境構築がシン プルになる

(1) 2層アプリケーションのケースでは、ビジネスロジックがクライアント PC上にあるため、仕様変更が必要となった場合、都度クライアントPCへ最新モジュールの再配布が必要となる。

対して、3層アプリケーションとした ケースでは、ビジネスロジックがアプリ ケーションサーバ上にあるプログラムと なるため、画面処理部分の変更がない限 り最新モジュールはアプリケーション サーバにのみ適用すればよい。

(2) 3層アプリケーションとしたケースでは、ビジネスロジックを記述したプロ

グラムとデータベースとのやり取りが サーバ間でのネットワーク通信となり、 サーバ⇔クライアント間のやり取りは、 画面処理に必要な情報のみに絞り込むこ とができる。

これは、ビジネスロジックが大量の データを処理する必要がある場合に、遠 隔拠点に配置したクライアント PC から 実行指示を行う際の、処理レスポンス向 上に大きく寄与するだろう。

(3)通常2層アプリケーションのケース では、クライアントPC上にデータベー ス通信用の専用モジュールをセットアッ プしなければいけないが、3層アプリ ケーションとしたケースでは、クライア ントPCは直接データベースを参照しな いため、クライアントPCにデータベー ス通信用モジュールが不要となる。

よって、Delphi/400の特徴であるラ ンタイム不要な実行モジュールが作成で きる点を最大限に活用することが可能に なる。つまり、クライアントPCには、 実行モジュール(Exe)だけ配布すれば

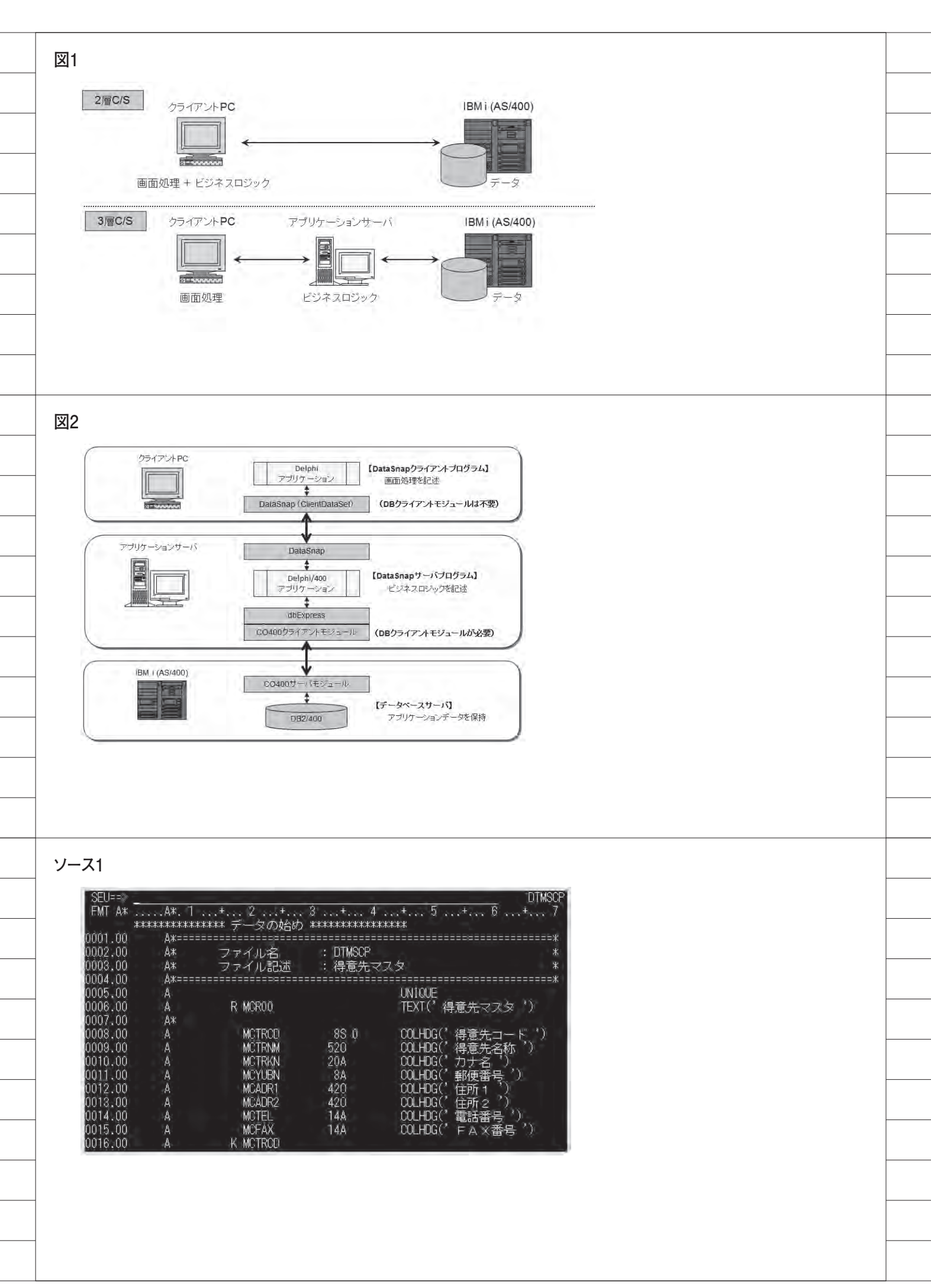

よいのである。これは、OS/400 のバー ジョンアップや Delphi/400 運用版ミド ルウェアのバージョンアップをより容易 にするだろう。

# 2.DataSnapとは

こういったメリットを持つ3層アプリ ケーションだが、あまり利用されていな いのはなぜだろうか。それは、アプリケー ションサーバとクライアントPCとの間 の通信を実装する手順が容易ではないか らである。

技術的には「CORBA」と呼ばれる分 散オブジェクト技術の仕様があるのだ が、これをアプリケーションに導入しよ うとすると、どうしても CORBA に関 する専門知識が不可欠となる。つまり、 実現は可能だが敷居が高いというのが本 音だろう。

ところが、Delphi/400には、「DataSnap」 と呼ばれる多層型アプリケーションを構 築するためのフレームワークが搭載され ている。この DataSnap を利用すれば、 Delphi/400 のスキルだけで3層アプリ ケーションが構築できるのである。

DataSnapを使用して構築する3層ア プリケーションは、図2のような構成と なる【図2】。一見すると複雑そうなイ メージではあるが、これらは、通常のア プリケーション同様、コンポーネントを 使用したビジュアル開発で作成可能であ る。

特に、Delphi/400 VersionXE では、 便利なウィザードが使用できるため、よ り容易に作成できるようになっている。 今回は、この DataSnap を使用した 3 層 アプリケーションの構築技法を紹介しよ うと思う。

なお、今回作成するサンプルプログラ ムは、ソース1のDDSより生成された 「得意先マスタ(ファイル名:DTMSCP)」 を使用する。【ソース1】

## 3.DataSnapサーバ プログラム作成手順

アプリケーションサーバに配置する、 DataSnap サーバプログラムの作成手順を 見ていこう。

まず Delphi/400 を起動したら、[ファ イル | 新規作成 | その他] より新規作成 メニューを開き、「DataSnap Server」を 選択する。【図 3】

するとウィザードが始まるので、次の とおり指定していこう。

- ①第1画面の「プロジェクトの種類」では通常の「VCLフォームアプリケーション」を選択する。今回はサーバプログラムも通常のフォームアプリケーションとして作成する。【図4】
- ②第2画面目の「サーバの機能」画面では、 使用するサーバ機能を選択する。ここでは初期値のまま「プロトコル -TCP/ IP」「サーバメソッドクラス」にチェックを付けておこう。もし通信手段にH TTPを使用する場合は、ここで選択すればよい。【図5】
- ③第3画面目は、通信に使用するポート を選択する。ここも通常は初期値であ る「211」を指定しておけばよいだろう。 もし同じサーバ上に複数のDataSnap サーバプログラムを配置するような場 合には、それぞれのプログラムで異な るポート番号を指定すればよい。【図6】
- ④最後の第4画面目の「サーバメソッド クラスの上位クラス」では、メソッド 等を定義する親クラスを指定する。通 常ここではTDSServerModuleを選択 しよう。これを選択すると、2層アプ リケーション開発においても多用する データモジュールと同様の開発手順が 可能となる。【図7】

以上で、設定が完了である。 ウィザードが完了すると、次の3つの ユニットを持つプロジェクトが生成され る。

- ServerControllerUnit1.pas (DataSnap 本体)
- (2) ServerMethodsUnitl.pas (サーバ実装用モジュール)
- (3) Unit1.pas (メインフォーム)

プロジェクトが生成されたら、ビ ジネスロジックにあたる処理を (2) の ServerMethodsUnit1.pas にある TServerMethods1 に作成すればよい。こ こでは、得意先マスタの内容を取得でき るサーバを作成していこう。

ServerMethodsUnit1.pas のデザイ ナを立ち上げ、TSQLConnection、 TSQLTable、TDataSetProviderを貼り 付けて、データベース接続設定を行って みよう。なお、この手順は、データモジュー ルにdbExpress接続のデータベースアプ リケーションを作成するのと同じである ことも分かるであろう。【図8】

ところで、設定が完了したら、一度 tblDTMSCPのActiveプロパティを Trueに変更して、データベースに正しく 接続できるか確認しておくとよい。無事 に接続確認ができたら、いったん SQLConnection1のConnectedプロパティ をFalseに戻して、接続を切断しておこう。

これだけで、DataSnap サーバプログラ ムの作成は完了である。

完了したらプロジェクトに名前を付け て保存してからコンパイルのうえ、完成 した Exe ファイルを実行してみよう。す ると、フォームが1つ立ち上がるアプリ ケーションが実行されるだろう。実は、 このプログラムが、DataSnap を使用した アプリケーションサーバとなっているの である。

では、このサーバプログラムを立ち上 げた状態のまま、次項からクライアント プログラムを作成していこう。

## 4. DataSnapクライアント プログラム作成手順

クライアントプログラムは、VCL フォームアプリケーションとして作成し よう。

新規作成後、生成された Form1 に TClientDataSet、TDataSource、 TDBGrid および TDBNavigator を貼 り付けて、各コンポーネントの紐付けを 行う。この手順も、dbExpress 接続ア プリケーションで、お馴染みであろう。

● TSQLConnection コンポーネント 次に、TSQLConnection コンポーネント 次に、TSQLConnection コンポーネン トを貼り付け、ConnectionName プロパ ティに DataSanpCONNECTION を選 択しよう。実は DataSnap クライアント プログラムは、dbExpress 接続プログ ラム同様、TSQLConneciton で接続を 行うのである。Driver プロパティには サーバ情報を指定すればよい。【図 9】

| Delphi 709101     ActiveX     DataSnap Server     Delphi 77/1                              | REST REST                                                                                                    |
|--------------------------------------------------------------------------------------------|----------------------------------------------------------------------------------------------------|
| WebBroker<br>WebSnap<br>ロンML<br>ロシ層サポート                                                    | DataSnap DataSnap Dat |
| <ul> <li>ご Proming</li> <li>ご Web ドキュメント</li> <li>ご その他のファイル</li> <li>ご ユニットテスト</li> </ul> |                                                                                                    |
|                                                                                            |                                                                                                    |

## 図4

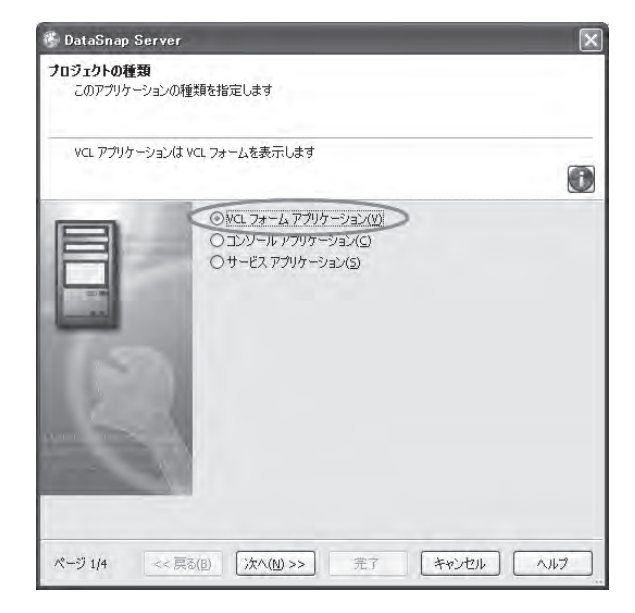

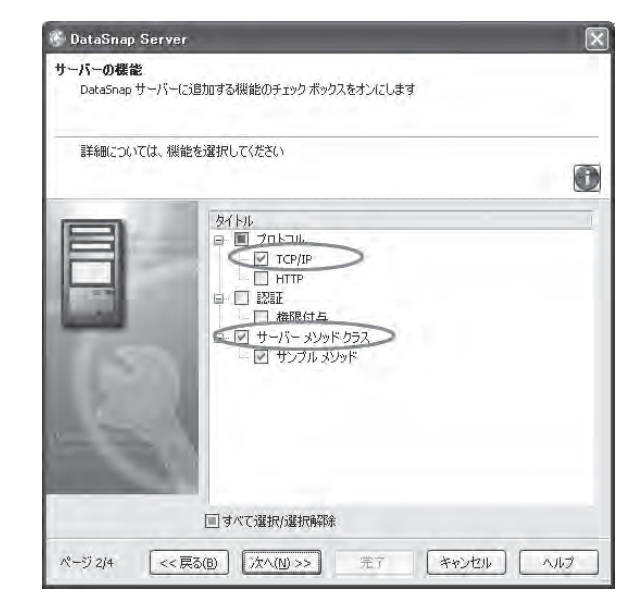

具体的には、今回は同じ端末上に DataSnap サーバが稼働しているため、 HostName プロパティは localhost のま までよい。(DataSnap サーバプログラ ムがリモートサーバの場合は、サーバの IP アドレスを指定することとなる。)ま た、DataSnap サーバプログラムで指定 したポート番号「211」を、Port プロパ ティに設定しよう。

DataSnap サーバプログラムへの接続 設定が完了した。

#### ● TDSProviderConnection コンポーネ ント

続いて、TDSProviderConnection コ ンポーネントを貼り付けよう。これは、 DataSnap サーバプログラムで作成した サーバメソッドクラスを指定するもの だ。

ここでは、ServerClassName プロ パティに TServerMethods1 と入力 し、SQLConnection プロパティに SQLConnection1を選択すればよい。こ れで、DataSnap サーバ上のサーバメ ソッドをクライアントから使用できるよ うになる。

最後に、ClientDataSet1を選び、 RemoteServer プロパティに DSProviderConnection1を選択する。 すると、ProviderName プロパティに、 DataSnap サーバプログラム上で定義し た dspDTMSCP が選択できるはずであ る。ここまでのところを一通り設定した のが図 10 である。【図 10】

#### 以上で、設定が完了である。

設定が完了したら、ソース2のよう なプログラムを記述しよう。画面起動 時(Form の OnCreate 時) にクライ アントデータセットを開く処理と、デー タセット Post 後(ClientDataSet の OnAfterPost 時) にクライアントデー タセットの変更内容をサーバに適用する ロジックのみである。【ソース2】

完成したら、クライアントアプリケー ションを実行してみよう。クライアント プログラムには、IBM i (AS/400) に 接続する処理は一切記述されていない が、データが表示されているのが分かる であろう。【図 11】

ここまで、DataSnap を使用すること で、簡単に3層アプリケーションを構築 できることをお伝えした。DataSnap の 仕組みと設定ポイントがお分かりいただ けたかと思う。

## 5.Windowsサービスを 使用したDataSnap サーバの作成

先ほど作成した DataSnap サーバプロ グラムは、VCL フォームアプリケーショ ンであった。つまり、クライアントプロ グラム実行前に、あらかじめ DataSnap サーバプログラムの画面を起動しておく 必要がある。しかし、実際のアプリケー ションサーバでは、常にログインしたま まプログラムを実行しておくというのは 現実的ではない。

そこでここからは、DataSnap サーバ プログラムを「Windows サービス」と して実行できるようにしてみよう。

また、先ほどは単純に得意先マスタの 内容を表示するだけであったが、今度は クライアントアプリケーション側から絞 り込み条件として「得意先カナ」を指定 することで、対象データを検索できるよ うに拡張してみたい。

#### ● Windows サービス

Windows サービスプログラムとは、 Windows 動作中にバックグラウンドで 常に実行させることが可能なプログラム のことである。これはログインしなくて も実行させることができるため、 DataSnap サーバプログラムに最適であ ろう。

Windows サービスを使用した DataSnap サーバプログラムは、前述の 「3. DataSnap サーバプログラム作成手 順」の項と同様の手順でプロジェクトが 作成できる。

ウィザードの第1画面目 (図4) に出 る「プロジェクトの種類」で「サービス アプリケーション」を指定すればよい。 ただし、作成されたプロジェクトは、前 述の「VCL フォームアプリケーション」 と同様だが、Unit1.pas (Form1) だけ がない点に注意されたい。今回の「サー ビスアプリケーション」には通常画面が 存在しないからだ。

データ検索処理
 また今回は、クライアントからデータ

検索処理が呼び出せるようサーバメソッ ドも追加しよう。

宣言部に、GetDataDTMSCP という 名前の関数を追加する。【ソース 3】

この関数の引数(AMCTRKN)に指 定されたカナ名をもとに得意先マスタを カナ名で検索し、条件に合致するデータ のみ抽出できるようにしたい。データの 抽出には、SQL 文を発行するために TSQLQuery コンポーネントを使用しよ う。ServerMethodsUnit1 には図 12 の ように設定を行う。【図 12】

準備ができたら、ソース4のようなロ ジックを作成しよう。ここでは、サービ ス起動時にデータベースへ接続する処理 と、引数に指定された「カナ」を条件に データを抽出する SQL 文を発行し、検 索結果が1件以上存在した場合、戻り値 に True をセットするメソッドを作成し ている。【ソース4】

なお、ここまで見てきた手順も、デー タモジュールに関数(メソッド)を定義 する手順と同様であることがお分かりい ただけるであろう。

以上、ソースが完成したらプロジェク トに名前を付けて保存のうえ、コンパイ ルを行おう。加えて、完成したプログラ ム(Exe)はそのまま実行するのではな く、サービスに登録する必要がある。こ れは通常コマンドプロンプトで、プログ ラム名の後ろに「/install」を付加して 実行すればよい。その後サービス管理画 面で、登録されたサービスを「開始」に する。【図 13】

今回は実行しても、上述したようにプ ロジェクトにフォームがないため、画面 が何も表示されないが、サービス実行状 態が「開始」となっていれば完了である。

## 6.サーバメソッドを呼び 出すクライアントプロ グラムの作成

今度は、サービス登録した DataSnap サーバを使用するクライアントプログラ ムを作成していこう。

まず、検索条件となる「カナ」入 力を行う TEdit と、検索を実行す る TBitBtn を貼り付けて画面を作 成しよう。なお、TSQLConnection、 TDSProviderConnection、TClientDataSet

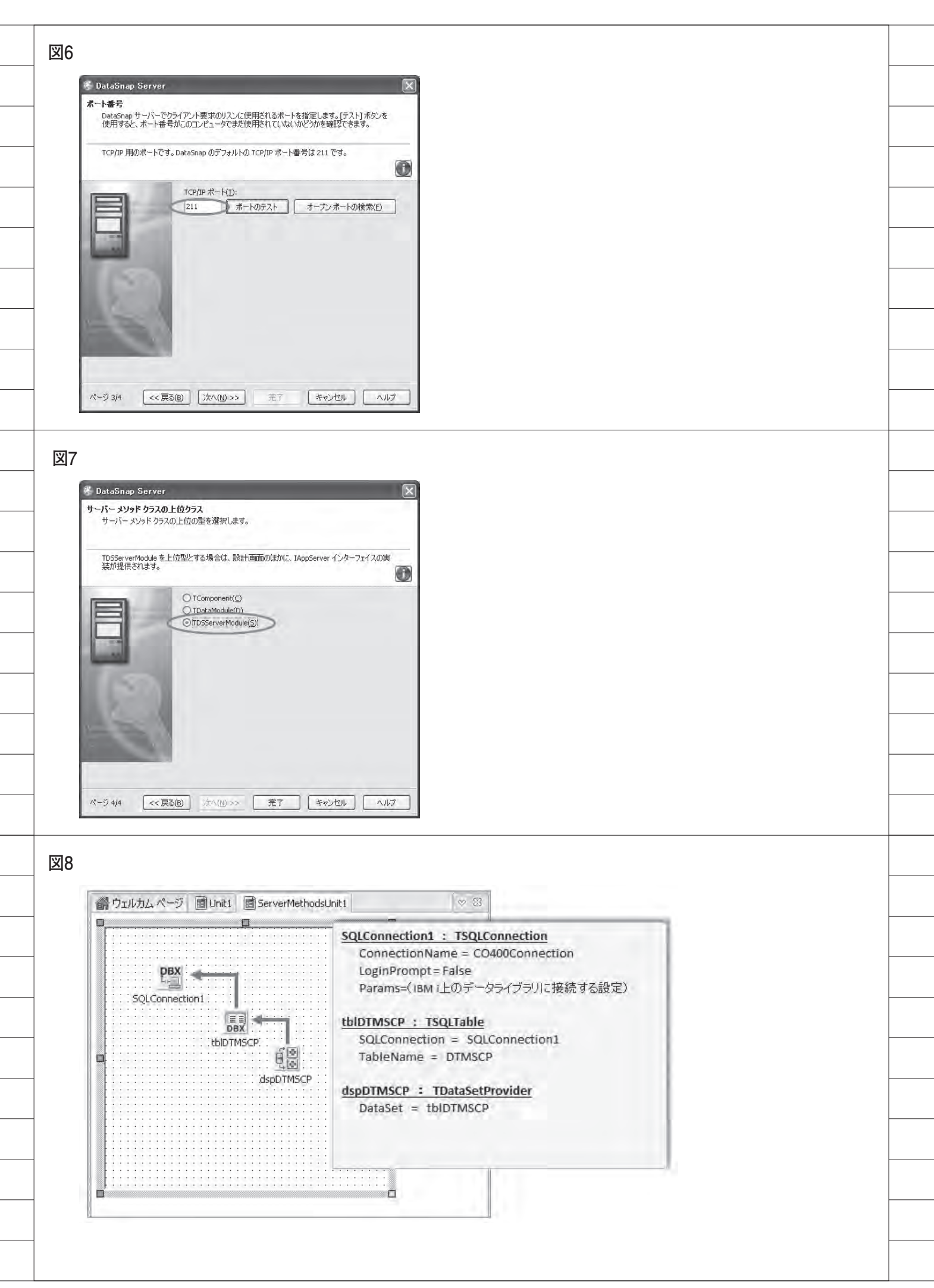

の部分は、前述の「4. DataSnap クライ アントプログラム作成手順」の項で設定 した手順と同様でよい。【図 14】

● TSQLServerMethod コンポーネント 次に、TSQLServerMethod コン ポーネントを貼り付けよう。これは、 DataSnap サーバに定義したメソッ ドを呼び出すことができるクライア ントコンポーネントである。具体的 には、SQLConnection プロパティに SQLConnection1 を 指定した後、 ServerMethodName プロパティを選ぶ とメソッドの一覧が表示される。ここで、 先ほど作成した GetDataDTMSCPを選 択すればよい。【図 15】

これで、クライアントプログラムから サーバメソッドが使用可能になるわけ だ。プログラムの記述例は、ソース5の ようになる。

メソッドの引数(今回の場合、 AMCTRKN)および処理結果の戻り値 (Result)は、TSQLQueryにおけるパ ラメータクエリー同様、ParamByName メソッドでアクセスできることが分か る。また、戻り値(Result)は、パラメー タ名のReturnParameterにて取得可能 である。なお、サーバメソッドの実行は ExecuteMethod メソッドを使用する。 【ソース5】

今回作成したクライアントプログラム を実行すると、図 16 のようになる。ク ライアント PC で指定した条件により、 DataSnap サーバが検索処理を行い、結 果のデータセットを返却していることが 分かる。【図 16】

## 7.最後に

今回は DataSnap を使用した、3 層ア プリケーションの構築技法を紹介した。 この技法を用いれば、例えば GUI アプ リケーションと Web アプリケーション とで同じビジネスロジックを使用するよ うな場合にも有益そうである。

図 17 は、DataSnap サーバプログラ ムにアクセスするクライアントプログラ ムを、Web アプリケーション用フレー ムワークである VCL for the Web を使 用して作成したものである。【図 17】 Web サーバは通常、社内 LAN 環境 とは別に DMZ(非武装地帯)に配置す ることが多い。しかし、DataSnap を使 用すれば、Web サーバとアプリケーショ ンサーバとの間にデータベース接続用の 特別なポートを開放することなくアプリ ケーションを公開できるため、安全性を 向上させることが可能である。【図 18】

このように、DataSnap を使用した3 層アプリケーションとしてシステムを構 築しておくと、たとえ当初はクライアン トプログラムを GUI アプリケーション 用に作成したとしても、将来 Web アプ リケーション化等を検討する際に容易に 応用がきくし、安全性の向上というメ リット獲得にもつながる。そういったこ とも勘案し、ぜひ一度 DataSnap を使用 した3層アプリケーションにチャレンジ してみてほしい。

Μ

| 図9  |                                                                                                    |          |
|-----|----------------------------------------------------------------------------------------------------|----------|
|     | オブジェクト インスペタタ 図                                                                                                    |          |
|     | SQLConnection1 fagl/Connection                                                                                           |          |
|     | Connected False<br>ConnectionName* DataSnapCONNECTION                                                                    |          |
|     | BufferKBSize 32<br>CommunicationProtocol                                                                                 |          |
|     | CommunicationTimeout<br>ConnectTimeout<br>Detracend Context                                                              |          |
|     | DSAuthPassword<br>DSAuthPassword                                                                                         |          |
|     | DSAuthUser<br>Filters (/TransportFilterCollec<br>WithostName produces)                                                   |          |
|     | Password Port 211                                                                                                    |          |
|     | ServerConnection URLPath UserName                                                                                        | -        |
|     | 接続ノ(ラメータの)保存 接続ノ(ラメータの)再読み込み                                                                                             |          |
|     | HostName                                                                                                    |          |
|     | すべての項目が表示されています                                                                                                    | $\vdash$ |
|     |                                                                                                    |          |
|     |                                                                                                    |          |
|     | -                                                                                                    | +        |
| 凶1( |                                                                                                    | $\vdash$ |
|     | 合ウェルカムページ 図Unit1 ② ClientSample1                                                                                         |          |
|     | 📽 Form1 🔤                                                                                                    |          |
|     |                                                                                                    | -        |
|     | SQLConnection1 DSProviderConnection1 ClientDataSet1 SQLConnection1 TSQLConnection Connection1 TSQLConnection Connection1 |          |
|     | LoginPromy = False                                                                                                    |          |
|     | Port = (Datashap) Port = 211                                                                                             | $\vdash$ |
|     | DataSource1 DSProviderConnection1 : TDSProviderConnection SOLConnection = SOLConnection1                                 |          |
|     | ServerClassName = TServerMethods1                                                                                        |          |
|     | ClientDataSet1 : TClientDataSet                                                                                          |          |
|     | ProviderName = dspDTMSCP                                                                                                 |          |
|     | DataSource1 : TDataSource                                                                                                |          |
|     | Dataset = CientDataset1                                                                                                  |          |
|     |                                                                                                    |          |
|     |                                                                                                    |          |
| N   | 70                                                                                                    |          |
| )_  |                                                                                                    | ╞        |
|     | {\$R_*/dfm}                                                                                                    |          |
|     | ■ <b>procedure</b> TForm1.FormCreate(Sender: TObject);                                                                   |          |
|     | begin<br>// クライアントデータセットを開く                                                                                              | $\vdash$ |
|     | end:                                                                                                    |          |
|     | <br> procedure TForm1.ClientDataSet1AfterPost(DataSet: TDataSet);<br> begin                                              |          |
|     | //クライアントデータセット上でPost時にサーバーへ適用する<br>ClientDataSet1.ApplyUpdates(0);                                                       | $\vdash$ |
| 1   | and                                                                                                    |          |
|     |                                                                                                    |          |

|                                                                                                    | Form1     Determent5.(7): (1.7)[(f = 3)]) |            |         |
|----------------------------------------------------------------------------------------------------|-------------------------------------------|------------|---------|
|                                                                                                    |                                           |            |         |
|                                                                                                    | MCTRCD MCTRNM                             | MCTRKN     | MCYUB   |
| 1                                                                                                    | ▶ 10010 株式会社ミガロ.                          | 动口         | 556-001 |
| The second second second second second second second second second second second second second second second se | 10020 山田商事株式会社                            | ヤマタショウシ    | 100-000 |
|                                                                                                    | 10030 株式会社サトウ                             | サトウ        | 123-456 |
|                                                                                                    | 10040 吉田工業株式会社                            | ヨシタコウキョウ   | 500-000 |
|                                                                                                    | 10050 有限会社尾崎電気                            | オザキテシキ     | 653-080 |
|                                                                                                    | 10060 吉本興業株式会社                            | ヨシモトコウキョウ  | 511-111 |
|                                                                                                    | 10070 株式会社田中工業                            | タナカコウキョウ   | 411-123 |
|                                                                                                    | 10080 株式会社毎朝新聞社                           | マイアサシンフシシャ | 123-567 |
|                                                                                                    | 10090 テスト電器株式会社                           | テストテシキ     | 082-123 |
|                                                                                                    | 10100 日本海テレビ株式会社                          | ニホンカイテレビ   | 123-123 |
|                                                                                                    |                                           |            |         |

#### ソース3

unit ServerMethodsUnit1; interface uses SysUtils, Classes, DSServer, DBXDynalink, FMTBcd, Provider, DB, SqlExp type TServerMethods1 = class(TDSServerModule) I private forivate 宣言 J public function GetDataDTMSCP(AMCTRKN: String): Boolean; //道加メソッド end;

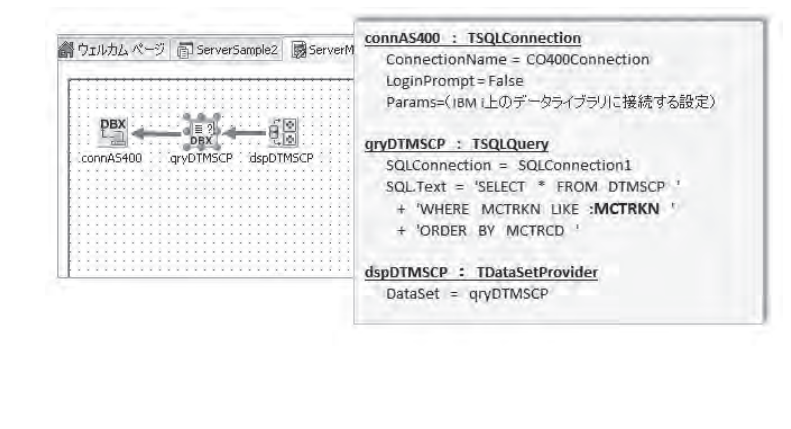

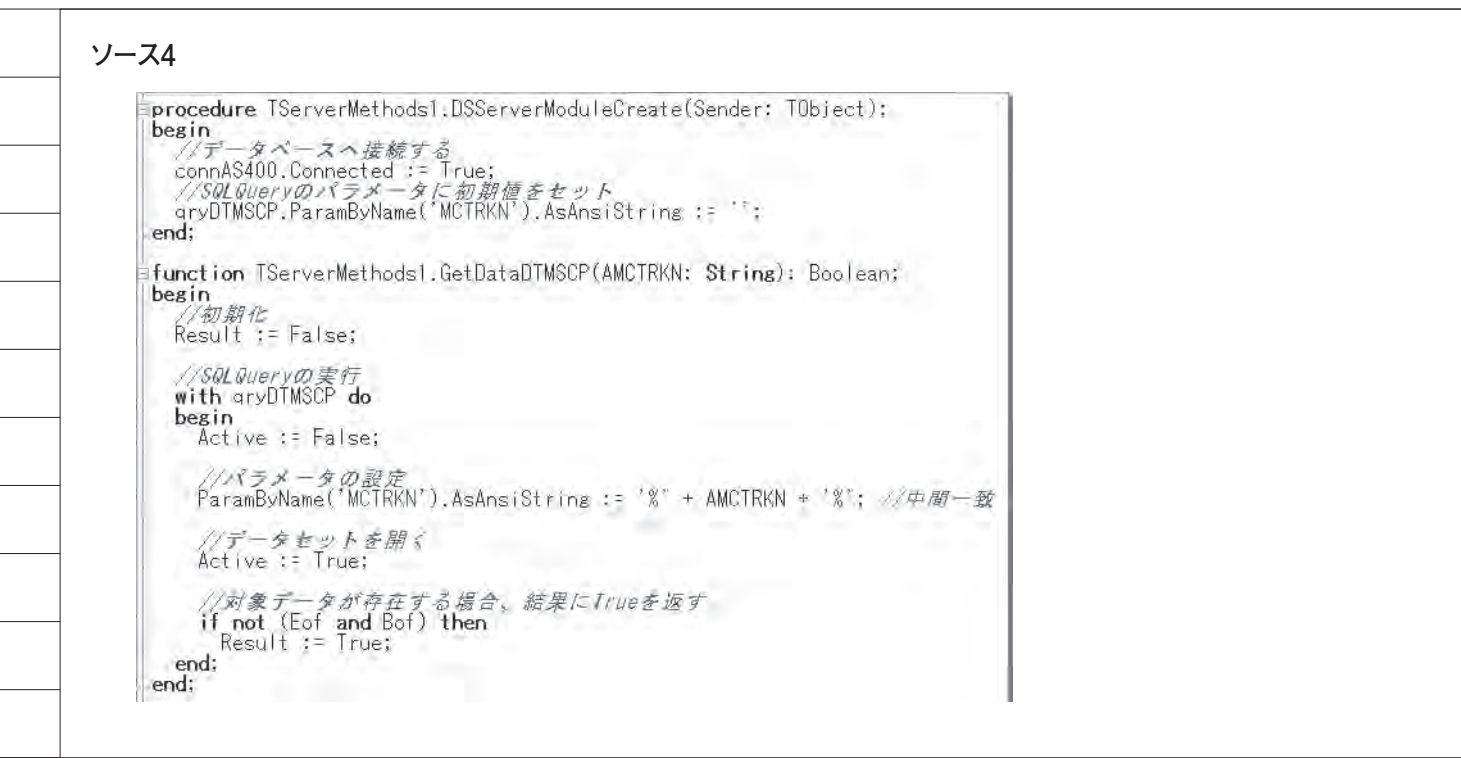

図13

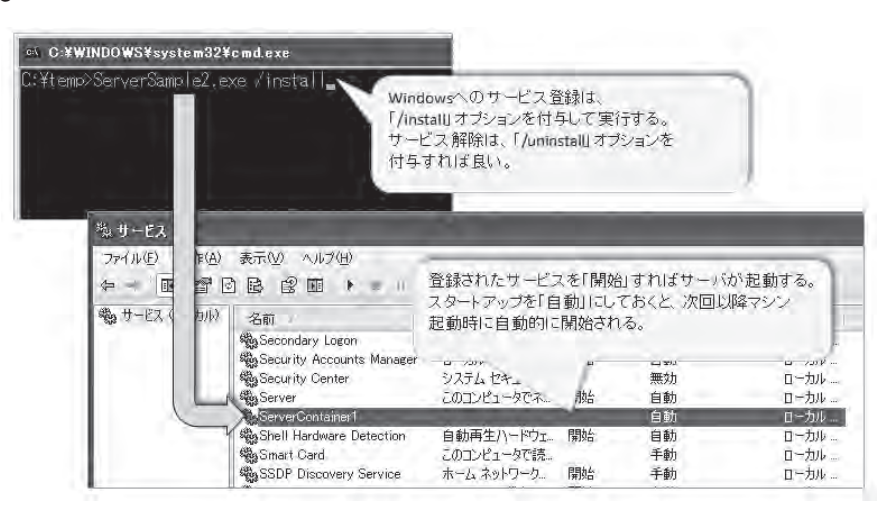

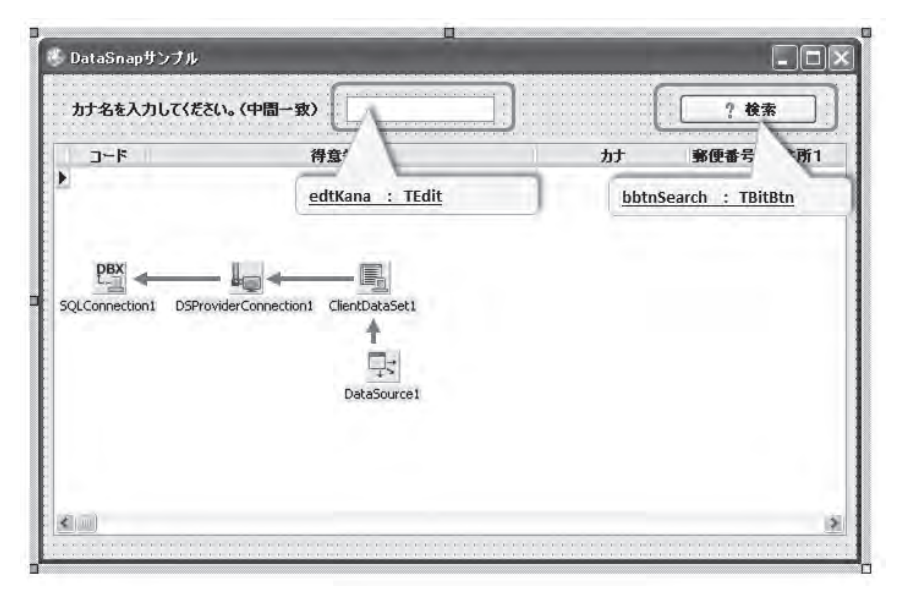

| sqiservermethodi                                                                                                    | 5ql5erverMethod                                      |                            | 100          |
|----------------------------------------------------------------------------------------------------|------------------------------------------------------|----------------------------|--------------|
| プロパティ イベント                                                                                                    |                                                      | Marger 1                   |              |
| Active<br>GetMatadata<br>Name<br>NumericMapping<br>ObjectView<br>Params<br>SchemeName                                                                                                    | False False False False (TParams)                    | SglServerMethod1<br>ルナー家便行 | (検索<br>話号 住所 |
| ServerMethodName<br>SQLConnection                                                                                                    | TServerMethods1.GetDataDTM5CP<br>SQLConnection1<br>© |                            |              |
| 項目の設定                                                                                                    |                                                      |                            |              |
| the state of the state of the s |                                                      |                            |              |

## ソース5

図15

procedure TForm1.FormCreate(Sender: TObject); begin //DataShapサーバに接続する SQLConnection1.Connected := True; -end: procedure TForm1.bbtnSearchClick(Sender: TObject); begin //データセットを閉じる ClientDataSet1.Active := False; //画面の方チ項目値をパラメータにセット SqlServerMethod1.ParamByName('AMCTRKN').AsString := edtKANA.Text; //検索用メソッド(GetDataDIMSOP)を実行する SqlServerMethod1.ExecuteMethod; //実行結果がFa/seの場合、エラーメッセージを出力する if not SqlServerMethod1.ParamByName('ReturnParameter').AsBoolean then begin MessaseDlg('対象データが存在しません。', mtError, [mbOK], 0); Exit; end: //データセットを開く ClientDataSet1.Active := True;

|                |            |                       | 112.00          |
|----------------|------------|-----------------------|-----------------|
|                | 得意先名       | カナ                    | <b>郵便番号 住所1</b> |
| 10040 吉田工業(株式) | V국전<br>代승차 | ヨンチョンチョン<br>ヨンチトコウキョウ | 511-1111 大阪市南   |
| 10070 株式会社田中   | 叩工業        | タナカコウキョウ              | 411-1234 名古屋市   |
|                |            |                       |                 |
|                |            |                       |                 |
|                |            |                       |                 |
|                |            |                       |                 |
|                |            |                       |                 |
|                |            |                       |                 |
|                |            |                       |                 |

84

| 90                                                                                     | 🗢 🕒 http://127.0,0,1 💈                                                                                                    | 86,                                                                                            |                                                                                                    | * 🖻 🖘                                                                                                    | ~                                             |
|----------------------------------------------------------------------------------------|----------------------------------------------------------------------------------------------------|------------------------------------------------------------------------------------------------|----------------------------------------------------------------------------------------------------|----------------------------------------------------------------------------------------------------|-----------------------------------------------|
| ファイル(E)                                                                                | 編集(E) 表示(V) お                                                                                                    | 気に入り(A) ツ                                                                                      | -14( <u>T</u> ) ^                                                                                                  | いしつ (円)                                                                                                    |                                               |
| お気に                                                                                    | 10   = 3am                                                                                                    | - E, HotMa                                                                                     | ail の無料サ                                                                                                    | -EX 💼 👘 👘 🕂                                                                                                    |                                               |
| Chitp://                                                                               | /127001/1435/                                                                                                    |                                                                                                |                                                                                                    | 9+6                                                                                                    | E                                             |
| MCTR                                                                                   | D MCTRNM                                                                                                    | MCTRKN                                                                                         | MCYUBN                                                                                                    | 得意先マスタ<br>MCADR1                                                                                                    | P                                             |
| MCTRO                                                                                  | D MCTRNM                                                                                                    | MCTRKN                                                                                         | MCYUBN                                                                                                    | 得意先マスタ<br>MCADR1                                                                                                    | B                                             |
| MCTRC<br>10010                                                                         | D MCTRNM<br>株式会社ミガロ.                                                                                                    | MCTRKN                                                                                         | MCYUBN<br>536-0017                                                                                                 | 得意先マスタ<br>MCADRI<br>大阪市浪速区湊町2-1-57                                                                                                    | N<br>難波サン                                     |
| MCTRC<br>10010<br>10020                                                                | D MCTRNM<br>株式会社ミガロ.<br>山田市本株式会社                                                                                                    | MCTRKN<br>ミかつ<br>ヤマタショウシ                                                                       | MCYUBN<br>556-0017<br>100-0001                                                                                     | 得意先マスタ<br>MCADRI<br>大阪市浪速区湊町2-1-57<br>東京都子代田町1-2-3                                                                                                    | N<br>難波サン<br>山田ビル                             |
| MCTRC<br>10010<br>10020<br>10030                                                       | D MCTRNM<br>株式会社ミガロ.<br>山田商事株式会社<br>株式会社サトウ                                                                                                    | MCTRKN<br>ミカロ<br>ヤマタショウシ <sup>ッ</sup><br>サトウ                                                   | MCYUBN<br>556-0017<br>100-0001<br>123-4567                                                                         | 得意先マスタ<br>MCADRI<br>大阪市浪速区湊町2-1-57<br>東京都千代田区千代田町1-2-3<br>東京都大田区大田町10                                                                                            | 1)<br>難波サン<br>山田ビリ                            |
| MCTRC<br>10010<br>10020<br>10030<br>10040                                              | <ul> <li>D MCTRNM</li> <li>株式会社ミガロ、</li> <li>山田商事株式会社</li> <li>株式会社サトウ</li> <li>古田工業株式会社</li> </ul>                                                                                | MCTRKN<br>ミカロ<br>ヤマタショウシ <sup>ッ</sup><br>サトウ<br>ヨンタコウキ <sup>®</sup> ョウ                         | MCYUBN<br>536-0017<br>100-0001<br>123-4567<br>500-0000                                                             | 得意先マスタ<br>MCADRI<br>大阪市浪速区湊町2-1-57<br>東京都千代田区千代田町1-2-3<br>東京都大田区大田町10<br>大阪市北区毎日123                                                                              | 戦渡サン<br>単渡サン<br>山田ビル                          |
| MCTRC<br>10010<br>10020<br>10030<br>10040<br>10050                                     | <ul> <li>D MCTRNM</li> <li>株式会社ミガロ、</li> <li>山田商事株式会社</li> <li>株式会社サトウ</li> <li>古田工業株式会社</li> <li>有限会社尾崎電気</li> </ul>                                                              | MCTRKN<br>ミカロ<br>ヤマダショウシ<br>サトウ<br>ヨンダゴウキョウ<br>オサ・キョンキ                                         | MCYUBN<br>556-0017<br>100-0001<br>123-4567<br>500-0000<br>653-0800                                                 | 得意先マスタ<br>MCADRI<br>大阪市浪速区湊町2-1-57<br>東京都千代田区千代田町1-2-3<br>東京都大田区大田町10<br>大阪市北区福田123<br>神戸市中央区三宮1                                                                 | N<br>難波サン<br>山田ビル<br>梅田ビル<br>三宮ビル             |
| MCTRC<br>10010<br>10020<br>10030<br>10040<br>10050<br>10060                            | D MCTRNM<br>株式会社ミガロ.<br>山田商事株式会社<br>株式会社サトウ<br>吉田工業株式会社<br>有限会社尾崎電気<br>吉本典業株式会社                                                                                                    | MCTRKN<br>ミカロ<br>ヤマダショウシ<br>サトウ<br>ヨンダゴウキョウ<br>オサドキランキ<br>ヨシモトコウキョウ                            | MCYUBN<br>556-0017<br>100-0001<br>123-4567<br>500-0000<br>653-0800<br>511-1111                                     | 得意先マスタ<br>MCADRI<br>大阪市浪速区湊町2-1-57<br>東京都子代田町1-2-3<br>東京都大田区大田町10<br>大阪市北区梅田123<br>神戸市中央区三宮1<br>大阪市南区吉元町2                                                        | N<br>難波サン<br>山田ビ川<br>梅田ビ川<br>三宮ビ川             |
| MCTRC<br>10010<br>10020<br>10030<br>10040<br>10050<br>10060<br>10070                   | MCTRNM           株式会社ミガロ.           山田商事株式会社           株式会社サトウ           吉田工業株式会社           有限会社尾崎電気           吉本興業株式会社           株式会社田中工業                                         | MCTRKN<br>ネカロ<br>ヤマタジョウシ、<br>サトウ<br>ヨシタゴウキョウ<br>オサ*キテンキ<br>ヨシモトコウキョウ<br>タナカコウキョウ               | MCYUBN<br>556-0017<br>100-0001<br>123-4567<br>500-0000<br>653-0800<br>511-1111<br>411-1234                         | 得意先マスタ<br>MCADRI<br>大阪市浪速区湊町2-1-57<br>東京都千代田区千代田町1-2-3<br>東京都大田区大田町10<br>大阪市北区梅田123<br>神戸市中央区三宮1<br>大阪市南区吉元町2<br>名古屋市熱田区神宮町3-1                                   | N<br>(難波サン<br>山田ビル<br>梅田ビル<br>三宮ビル            |
| MCTRC<br>10010<br>10020<br>10030<br>10040<br>10050<br>10060<br>10070<br>10080          | MCTRNM           株式会社ミガロ.           山田商事株式会社           株式会社ジドウ           吉田工業株式会社           有限会社尾崎電気           吉本與業株式会社           株式会社田中工業           株式会社田朝新聞社                     | MCTRKN<br>まかロ<br>ヤマタジョウジッ<br>サトウ<br>ヨンタゴウキョウ<br>オサンキランキ<br>ヨンモトコウキョウ<br>タナカコウキョウ<br>マイアサンシフランナ | MCYUBN<br>556-0017<br>100-0001<br>123-4567<br>500-0000<br>653-0800<br>511-1111<br>411-1234<br>123-5678             | 得意先マスタ<br>MCADRI<br>大阪市浪速区湊町2-1-57<br>東京都千代田区千代田町1-2-3<br>東京都千代田区千代田町1-2-3<br>東京都大田区大田町10<br>大阪市北区福田123<br>神戸市中央区三宮1<br>大阪市南区吉元町2<br>名古屋市熱田区神宮町3-1<br>東京都中央区毎朝町1 | 1)<br>(難波サン<br>山田ビハ<br>(梅田ビル<br>三宮ビル<br>(毎朝新) |
| MCTRC<br>10010<br>10020<br>10030<br>10040<br>10050<br>10060<br>10070<br>10080<br>10090 | MCTRNM           株式会社ミガロ,           山田商事株式会社           株式会社サトウ           吉田工業株式会社           有限会社尾崎電気           吉本與業株式会社           株式会社田中工業           株式会社毎朝新聞社           テスト電器株式会社 | MCTRKN<br>をかか<br>やマタショウシ<br>サトウ<br>ヨンダンウキョウ<br>オサドキアンキ<br>ヨシモレコウキョウ<br>サイアサンションシャ<br>テストテンキ    | MCYUBN<br>556-0017<br>100-0001<br>123-4567<br>500-0000<br>653-0800<br>511-1111<br>411-1234<br>123-5678<br>082-1234 | 得意先マスタ<br>MCADRI<br>大阪市浪速区湊町2-1-57<br>東京都千代田区千代田町1-2-3<br>東京都大田区大田町10<br>大阪市市区福田123<br>神戸市中央区三宮1<br>大阪市南区吉元町2<br>名古屋市熱田区神宮町3-1<br>東京都中央区毎朝町1<br>福岡市博多区福岡町234     | 1<br>難波サン<br>山田ビ川<br>三宮ビ川<br>毎朝新『             |

図18

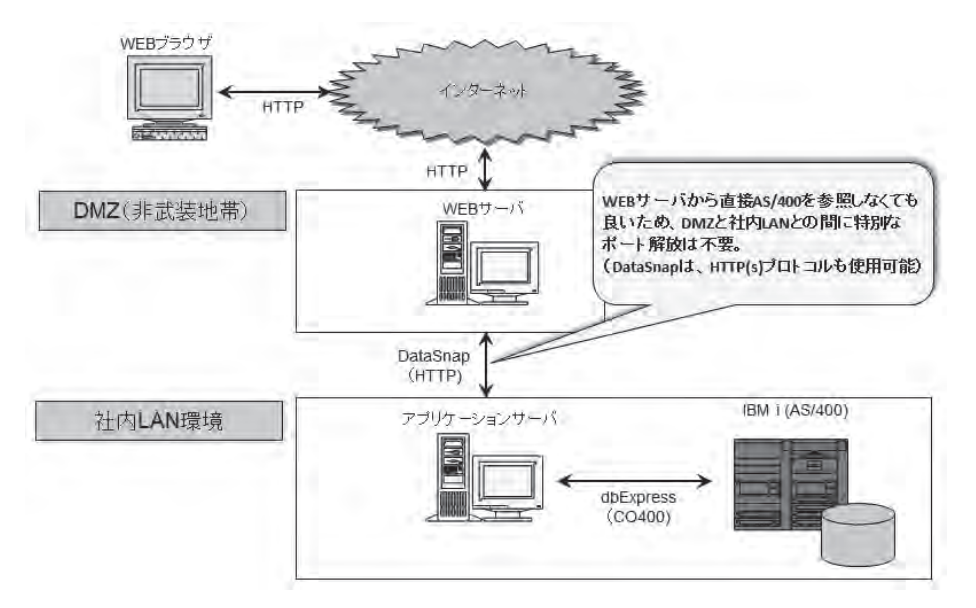